## Standardzertifikat Signotec ist abgelaufen | Unterschriftenpad

Nach dem Unterschreiben auf einem Signotec Unterschriftenpad kommt es zu folgender Fehlermeldung:

## "signotec Unterschriftenerfassung

Das Einbringen der Unterschrift in das Dokument ist fehlgeschlagen. Grund: This certificate or one of the certificates in the certificate chain is not time valid; The certificate or certificate chain is based on an untrusted root;"

Diese Fehlermeldung kann an einem abgelaufenen Standardzertifikat liegen, das standardmäßig von der Signosign Software mitgeliefert wird.

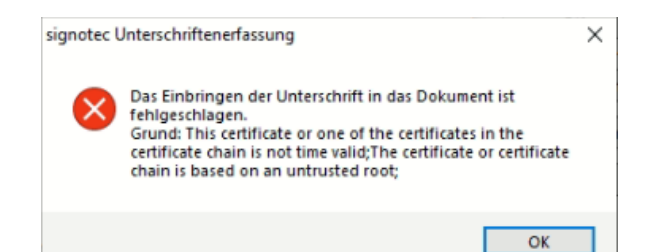

| Höchste Übereinstimmung<br>signoSign2<br>App                                                                                                    | 1. Unter Windows die<br>signoSign2 Software suchen<br>und öffnen                                                                                        |
|----------------------------------------------------------------------------------------------------|----------------------------------------------------------------------------------------------------|
|                                                                                                    | 2. Wenn die Software geöffnet<br>ist, bitte F8 drücken, um in das<br>Menü zu kommen                                                                     |
|                                                                                                    | 3. Gehen Sie in<br>Signatureinstellungen zu den<br>Einstellungen für Adobe<br>konforme DigSig-Felder                                                    |
|                                                                                                    | 4. Klicken Sie auf das<br>"Sternchen" bei Zertifikatsdatei<br>und legen Sie ein neues<br>Zertifikat an, mit Angabe Ihres<br>Namens und des Unternehmens |
| SNTP-Sever validen (hp1.fla.de   SNTP-Sever validen (hp1.fla.de   PO/f.A. Konformata: Automatisch   PO/f.A. Konformata: Automatisch   PO/f.A. Konformata: Automatisch   PO/f.A. Konformata: Automatisch   PO/f.A. Konformata: Automatisch   PO/f.A. Konformata: Automatisch   PO/f.A. Konformata: Automatisch   PO/f.A. Konformata: Automatisch   PO/f.A. Konformata: Automatisch   PO/f.A. Konformata: Automatisch   PO/f.A. Konformata: Festiversen   PO/f.A. Konformata: Festiversen   PO/f.A. Konformata: Festiversen   PO/f.A. Konformata: Festiversen   PO/f.A. Konformata: Festiversen   PO/f.A. Konformata: Festiversen   PO/f.A. Konformata: Festiversen   PO/f.A. Konformata: Festiversen   PO/f.A. Konformata: Festiversen   PO/f.A. Konformata: Festiversen   PO/f.A. Konformata: Festiversen   PO/f.A. Konformata: Festiversen   PO/f.A. Konformata: Festiversen | Vichtig<br>Klicken Sie auf<br>Passwort speichern<br>und ändern Sie die<br>Gültigkeitsdauer auf<br>10 Jahre                                              |

## Siehe auch ...

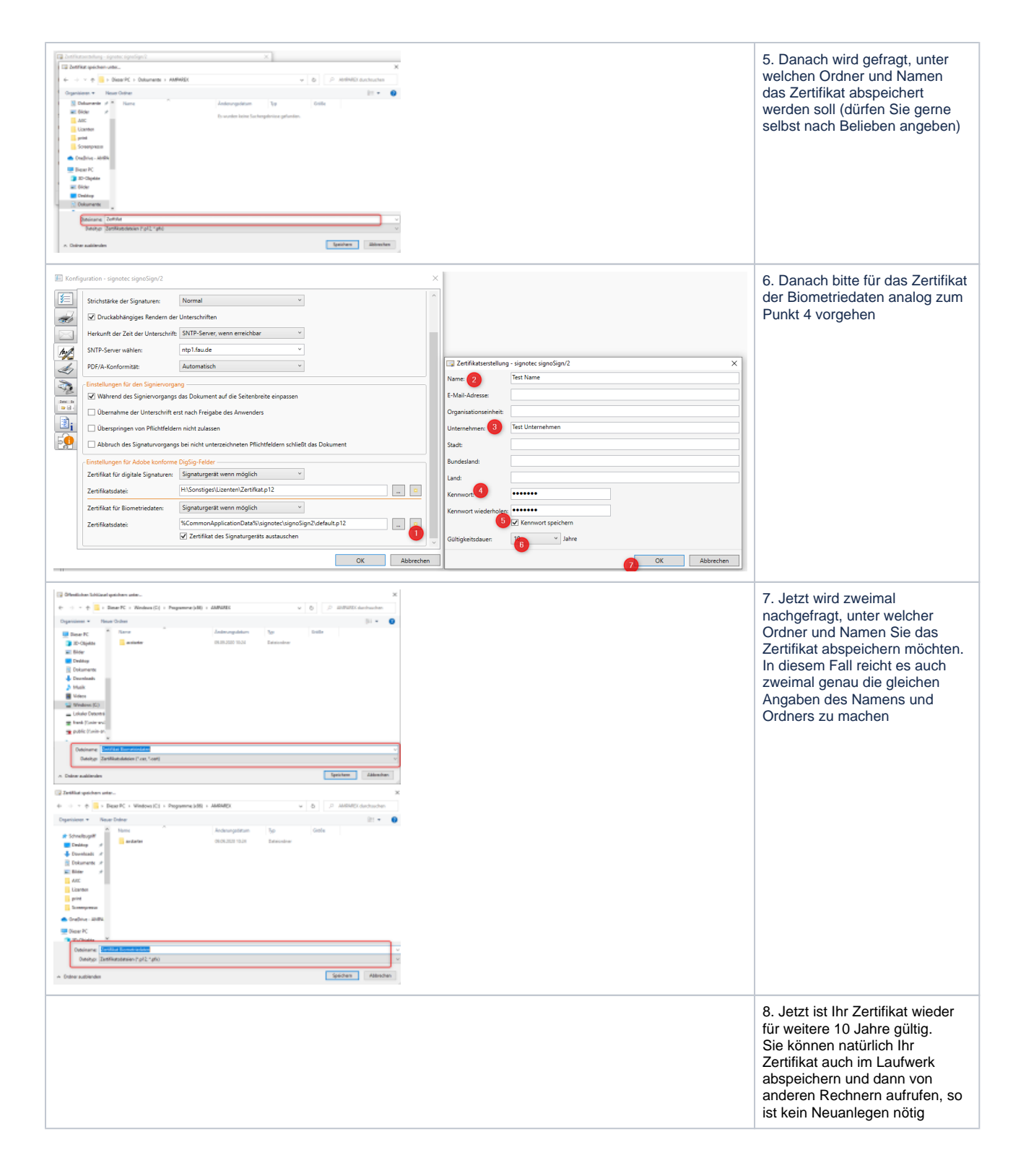

• Lösungen | Unterschriftenpad